## Work Aid

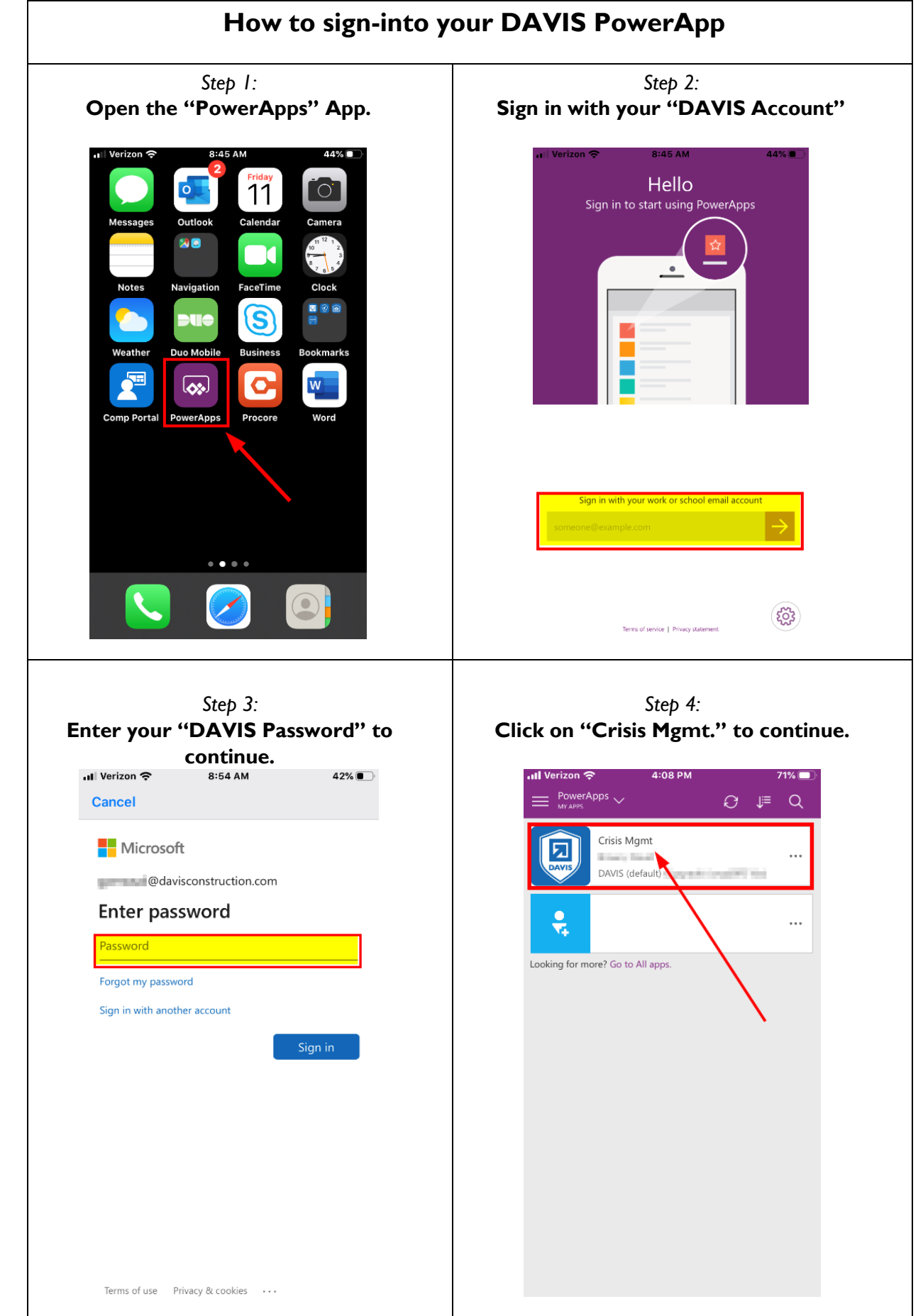

Work Aid